| 日录                                                       | 1             |
|----------------------------------------------------------|---------------|
| 口水<br>家哭觉励话员IDC内网撮夕                                      | 1<br>9        |
| 告确关例の内IDC内内域石<br>                                        | 2<br>9        |
| 步骤1. 相足应该下点角弱多效<br>步骤2. 对日标突哭使能kuba-provy 以支持ClusterIP访问 | 2<br>9        |
| 白宝Vsidecar方式采集交哭立例日去                                     | <u>ے</u><br>ع |
| 前提条件                                                     | 3             |
| 出版》目<br>步骤1. 创建filohoat配置文件                              | <u>ु</u><br>२ |
| 步骤1. 固定口的at配置又们<br>步骤2. 创建自定义sidecar配置                   | 3             |
| 步骤3. 配置Kafka服条端域名解析                                      | 4             |
| 步骤4. 配置日志采集规则                                            | 4             |
| 示例,为容器实例开启自定义sidecar日志采集                                 | 5             |
| 验证日志投递效果                                                 | 6             |
| 自定义IDC资源水位触发调度                                           | 6             |
| KCI调度插件简介                                                | 6             |
| 使用须知                                                     | 6             |
| 插件安装和部署                                                  | 6             |
| 部署extender                                               | 6             |
| 确认kube-scheduler配置了configmap的访问权限                        | 8             |
| 修改kube-scheduler配置                                       | 8             |
| 插件使用示例                                                   | 9             |
| 虚拟节点维度配置自动匹配机型                                           | 10            |
| 前提条件                                                     | 10            |
| 配置虚拟节点                                                   | 11            |
| 使用示例                                                     | 11            |
| 验证虚拟节点维度配置的自动匹配机型是否生效                                    | 11            |
| 验证自动匹配机型的优先级                                             | 13            |
| 按项目管理容器实例                                                | 13            |
| 前提条件                                                     | 14            |
| 容器实例按项目出账                                                | 14            |
| 步骤1: 查看项目ID                                              | 14            |
| 步骤2: 指定项目ID创建容器实例                                        | 14            |
| 步骤3: 按项目查看账单                                             | 14            |
| 容器实例按项目进行权限控制                                            | 14            |
| 步骤1: 将子用户加入项目                                            | 14            |
| 步骤2: 配置虚拟节点使用子用户的AK/SK                                   | 15            |
| 步骤3: 管理已加入项目下的容器实例                                       | 15            |
| 步骤4: 在未加入项目下创建容器实例失败                                     | 15            |
| 容器实例通过preStop的方式支持优雅停止                                   | 16            |

# 容器实例访问IDC内网域名

如果您已成功在自建Kubernetes集群中创建云上的容器实例,对于容器实例访问自建Kubernetes集群内网服务的场景,需通过 集群内的Coredns服务进行域名解析。

为实现从容器实例到集群Coredns服务的连通性, 需进行如下配置:

## 步骤1: 指定虚拟节点启动参数

虚拟节点启动参数中指定--cluster-dns为Coredns的服务地址。

Yam1示例如下:

... args:

- -- nodename=rbkci-virtual-kubelet
- # 指定虚拟节点的DNS配置,为集群内Coredns服务的IP地址
- --cluster-dns=10.254.0.10
- --cluster-domain=cluster.local
- --kcilet-kubeconfig-path=/root/.kube/config
- --enable-node-lease

...

## 步骤2:对目标容器使能kube-proxy,以支持ClusterIP访问

创建实例时可通过Pod template annotation对该pod开启kube-proxy:

| Annotation Key                                                                                                    | Annotation<br>Value示例                      | 是否必填                         |                                                  | 描述                                      |  |
|----------------------------------------------------------------------------------------------------|--------------------------------------------|------------------------------|--------------------------------------------------|-----------------------------------------|--|
| k8s.ksyun.com/kci-kub<br>e-proxy-enabled                                                                                                    | 'true' / 'fa<br>lse'                       | 否                            | 默认值: 'false'。当为true时<br>具备访问集群内clusterIP类型服      | ,为该pod开启kube-proxy,使该pod<br>务的能力,否则不开启。 |  |
| Yaml示例如下:                                                                                                    |                                            |                              |                                                  |                                         |  |
| apiVersion: apps/v1<br>kind: Deployment<br>metadata:<br>name: nginx-rbkci<br>namespace: default<br>labels:<br>app: nginx<br>spec:<br>replicas: 1<br>selector:<br>matchLabels:<br>app: nginx<br>template:<br>metadata:<br>annotations:<br>k8s.ksyun.com/<br>labels:<br>app: nginx<br>spec:<br>containers:<br>- name: nginx<br>image: nginx:lates<br>nodeName: rbkci-vir | ′kci-kube-proxy-d<br>st<br>tual-kubelet #3 | enabled: 'tru<br>指定nodeName≯ | e' #对该pod使能kube-proxy<br>将pod调度到虚拟节点上            |                                         |  |
| 注:                                                                                                    |                                            |                              |                                                  |                                         |  |
| Kube-proxy也支持)<br>false),开启后则<br>级高于vk全局配置。                                                                                                    | 通过启动参数k<br>引默认该vk管理的                       | ube-proxy-en<br>的所有pod都名     | able在vk(即虚拟节点)维度进行:<br>会开启Kube-proxy,支持ClusterIl | 全局配置(参数缺省值为<br>P访问。Pod annotation中配置优先  |  |
| vk yaml示例如卜:                                                                                                    |                                            |                              |                                                  |                                         |  |
| args:                                                                                                    | ename=rhkci-virt                           | ual-kubalat                  |                                                  |                                         |  |

- --nodename=rbkci-virtual-kubelet
- # 指定虚拟节点的DNS配置,为集群内Coredns服务的IP地址
- --cluster-dns=10.254.0.10
- --cluster-domain=cluster.local
- --kcilet-kubeconfig-path=/root/.kube/config
- --enable-node-lease
- # 虚拟节点管理的所有实例使能kube-proxy

. . .

- --kube-proxy-enable

# 自定义sidecar方式采集容器实例日志

对于通过filebeat采集容器实例日志至Kafka服务的场景,若您对filebeat有自定义需求,可通过如下方式进行配置。

## 前提条件

- 1. 已在Kubernetes集群中部署虚拟节点,部署方式: KCE集群参考<u>Kubernetes集群对接KCI</u>,自建集群参考<u>自建Kubernetes</u> <u>集群中对接KCI</u>。
- 2. 容器实例所属VPC已与Kafka集群所属网络打通。

注: 若Kafka集群有安全组配置,入站规则中需配置放行broker监听端口。

3. 目标采集的容器实例日志类型为容器文件日志,自定义sidecar方式下不支持采集容器标准输出日志。

## 步骤1: 创建filebeat配置文件

在集群Kube-system命名空间下创建configmap filebeat-config用于配置Kafka output。

```
apiVersion: v1
kind: ConfigMap
metadata:
 name: filebeat-config
  namespace: kube-system
data:
  filebeat.yml: |
    filebeat.config:
      inputs:
        path: "${path.config}/inputs.d/*.yml"
        reload.enabled: true
        reload.period: "10s"
      modules:
        path: "${path.config}/modules.d/*.yml"
        reload.enabled: true
    output.kafka:
      # 配置Kafka broker地址
      hosts: ["10.0.0.***:9092", "10.0.0.***:9092", "10.0.0.***:9092"]
      # 动态匹配topic地址 + 分区配置
      topic: '% {[fields.log_topic]}
      partition.round robin:
      reachable_only: false
      required acks: 1
      compression: gzip
      max_message_bytes: 1000000
```

注: 更多Kafka output配置可参考filebeat官网文档<u>Configure the Kafka output</u>。

# 步骤2: 创建自定义sidecar配置

在集群kube-system命名空间下创建configmap用于自定义sidecar配置, yaml示例如下:

注:

- 1. configmap名称与对应虚拟节点同名。
- 2. 配置key必须为config.yaml。

```
apiVersion: v1
kind: ConfigMap
metadata:
name: rbkci-virtual-kubelet
namespace: kube-system
data:
config.yaml: |
mutation:
customMutation:
containers: #自定义sidecar容器配置
- args:
- -c
- /usr/share/filebeat/config/filebeat.yml
- -e
```

```
command:
      - /usr/share/filebeat/filebeat
    image: docker.elastic.co/beats/filebeat:7.17.0
                                                     #自定义filebeat镜像
    imagePullPolicy: Always
    name: filebeat
    volumeMounts:
      - mountPath: /usr/share/filebeat/config
       name: filebeat-config
      - mountPath: /usr/share/filebeat/inputs.d
        name: filebeat-inputs
      - mountPath: /usr/share/filebeat/data
       name: filebeat-data
       mountPath: /home/q/logs/collected #自定义业务容器日志的hostPath路径
       name: filebeat-logdir
    SecurityContext:
     runAsUser: 0
volumes:
           #对应container的volume定义
  - configMap:
     name: filebeat-config
   name: filebeat-config
  - configMap:
     name: filebeat-inputs
   name: filebeat-inputs
  - hostPath:
      path: /usr/share/filebeat/data
      type: DirectoryOrCreate
   name: filebeat-data
  - hostPath:
      path: /home/q/logs/collected
    name: filebeat-logdir
```

# 步骤3: 配置Kafka服务端域名解析

容器实例通过CoreDNS服务解析消费端地址,Kafka服务端域名需通过集群Coredns hosts配置,示例如下:

```
apiVersion: v1
data:
 Corefile:
   .:53 {
        errors
        health
        kubernetes cluster.local in-addr.arpa ip6.arpa {
          pods insecure
          fallthrough in-addr.arpa ip6.arpa
        # hosts can add hosts's item into dns, see https://coredns.io/plugins/hosts/
        hosts {
            198.18.96.191 hub.kce.ksyun.com
            10.0.0.*** kmr-c0b4eaab-gn-e2a4babf-broker-1-1.ksc.com // kafka broker 域名
            10.0.0.*** kmr-c0b4eaab-gn-e2a4babf-broker-1-2.ksc.com // kafka broker 域名
            10.0.0.*** kmr-c0b4eaab-gn-e2a4babf-broker-1-3.ksc.com // kafka broker 域名
            fallthrough
        }
        prometheus :9153
        forward . /etc/resolv.conf
        cache 30
        loop
        reload
        loadbalance
kind: ConfigMap
metadata:
 creationTimestamp: "2021-12-15T11:14:52Z"
 name: coredns
 namespace: kube-system
 resourceVersion: "6152795"
 uid: c1e29f37-d37d-4c90-9ca4-418a628cc04b
```

# 步骤4: 配置日志采集规则

在集群kube-system命名空间下创建configmap filebeat-inputs:

```
symlinks: true
enabled: true
fields:
log_topic: filelog
paths:
- "/home/q/logs/collected/*.log" #指定日志采集文件路径
```

## 示例:为容器实例开启自定义sidecar日志采集

以下以nginx pod为例,通过定义annotation,为pod开启kube-proxy。

注:

- 1. 开启Kube-proxy: 容器实例需通过CoreDNS服务解析消费端地址,需开启Kube-proxy以使能pod访问 ClusterIP类型服务。
- 2. 关闭Klog配置: 暂不支持同时开启klog日志采集与自定义sidecar日志采集。

```
apiVersion: apps/v1
kind: Deployment
metadata:
  name: nginx-rbkci
  namespace: default
  labels:
    app: nginx
spec:
  replicas: 1
  selector:
    matchLabels:
      app: nginx
  template:
    metadata:
        annotations:
            k8s.ksyun.com/kci-kube-proxy-enabled: "true"
                                                            #开启Kube-proxy
        labels:
            app: nginx
    spec:
      containers:
        name: nginx
        image: nginx:latest
        volumeMounts:
            - name: rbkcilog
              mountPath: /var/log/nginx
                                         #将底层目录"/home/q/logs/collected"挂载到容器"/var/log/nginx"路径下
      volumes:
        - hostPath:
            path: /home/q/logs/collected #对应自定义filebeat的日志采集路径
          name: rbkcilog
      nodeName: rbkci-virtual-kubelet
```

```
若需要在虚拟节点维度开启自定义日志采集,可修改virtual-kubelet启动参数,在vk级别指定自定义镜像及开启kube-proxy,示例如下:
```

```
apiVersion: apps/v1
kind: Deployment
metadata:
 name: rbkci-virtual-kubelet
 namespace: kube-system
  labels:
    k8s-app: rbkci-virtual-kubelet
spec:
  replicas: 1
  selector
    matchLabels:
      k8s-app: rbkci-virtual-kubelet
  template:
    metadata:
      name: rbkci-virtual-kubelet
      labels:
        k8s-app: rbkci-virtual-kubelet
    spec:
      serviceAccountName: virtual-kubelet-sa
      containers:
         name: virtual-kubelet
          image: hub.kce.ksyun.com/ksyun/rbkci-virtual-kubelet:v1.1.0-beta
          args:
            - --nodename=rbkci-virtual-kubelet
            - --cluster-dns=10.254.0.10
            - --cluster-domain=cluster.local
            - --kcilet-kubeconfig-path=/root/.kube/config
               -enable-node-lease
            # 虚拟节点管理的所有实例使能kube-proxy
              --kube-proxy-enable
```

```
imagePullPolicy: Always
    env:
      - name: VKUBELET POD IP
        valueFrom:
          fieldRef:
            fieldPath: status.podIP
       name: TEMP_AKSK_CM
        value: user-temp-aksk
       - name: KCI_CLUSTER_ID
        value: ${cluster_id}
      - name: KCI_SUBNET_ID
        value: ${subnet_id}
       name: KCI_SECURITY_GROUP_IDS
        value: ${security_group_ids}
      # 指定虚拟节点管理的所有实例底层镜像
        name: KCI_BASE_IMAGE
        value: ${kci_base_image}
    volumeMounts:
       - mountPath: /root/.kube
        name: kubeconfig
      - mountPath: /var/log/kci-virtual-kubelet
       name: kci-provider-log
volumes:
  - name: kubeconfig
    secret:
     secretName: rbkci-kubeconfig-secret
   name: kci-provider-log
   hostPath:
      path: /var/log/kci-virtual-kubelet
```

#### 验证日志投递效果

模拟容器日志,查询Kafka消费端消息,检查目标容器实例日志是否投递成功。

从上图中可以看到,filebeat的版本(7.17.0)和采集路径(/home/q/logs/collected)已与自定义sidecar的配置相同。

# 自定义IDC资源水位触发调度

在用户将自建集群和容器实例结合使用,利用云上资源来应对业务高峰的场景下,KCI调度插件支持在自建资源的分配率达到 一个可配置的阈值后,就将新创建的Pod优先调度到容器实例上。

## KCI调度插件简介

金山云提供了配合virtual-kubelet使用的scheduler-extender,支持如下调度策略:

- 当用户自建集群资源分配率未达到指定阈值时,优先使用自建资源创建pod
- 当自建集群资源分配超过阈值时,优先调度到virtual-kubelet节点上(即使用云上资源创建pod),并且可为不同vk节 点设置权重

## 使用须知

- 目前提供了2个指标, "CPU分配率"和"内存分配率"。只要有一个指标超过阈值,即优先调度到vk上
- 计算资源分配率时,只统计role为node的节点(不统计master节点),为保证调度插件功能正常,使用前需要确认集群 node节点上,已经打上label: kubernetes.io/role=node
- 使用前,需要移除virtual-kubelet上的污点或为pod添加污点容忍,使得vk可以参与k8s的正常调度

### 插件安装和部署

#### 部署extender

```
yam1详情如下:
```

```
"weight": 5
     },
        "nodeName": "virtual-kubelet-cn-beijing-i",
        "weight": 1
  ]'
apiVersion: v1
kind: ServiceAccount
metadata:
  name: scheduler-extender
  namespace: kube-system
apiVersion: rbac.authorization.k8s.io/v1
kind: ClusterRoleBinding
metadata:
  name: scheduler-extender-admin
  namespace: kube-system
roleRef:
  apiGroup: rbac.authorization.k8s.io
  kind: ClusterRole
  name: cluster-admin
subjects:
    kind: ServiceAccount
    namespace: kube-system
    name: scheduler-extender
apiVersion: v1
kind: ConfigMap
metadata:
  name: custom-scheduler-policy
  namespace: kube-system
data:
 policy.cfg : |
    "kind" : "Policy",
    kind : ronc, ,
"apiVersion": "v1",
"extenders" : [{
    "urlPrefix": "http://kci-scheduler-extender.kube-system/scheduler",
    "filterVerb": "predicates/always_true",
    " : ...::::syverb": "priorities/group_score",
       "prioritizeVerb": "priorities/group_score",
"preemptVerb": "preemption",
"bindVerb": "",
        "weight": 1,
       "enableHttps": false,
        "nodeCacheCapable": false
    }]
  }
apiVersion: apps/v1
kind: Deployment
metadata:
  name: kci-scheduler-extender
  namespace: kube-system
  labels:
    app: kci-scheduler-extender
spec:
  replicas: 1
  selector:
    matchLabels:
       app: kci-scheduler-extender
  template:
    metadata:
       labels:
         app: kci-scheduler-extender
     spec:
       serviceAccountName: scheduler-extender
       affinity:
         nodeAffinity:
            requiredDuringSchedulingIgnoredDuringExecution:
              nodeSelectorTerms:
               - matchExpressions:
                 - key: type
                   operator: NotIn
                   values:
                   - virtual-kubelet
       containers:
        - name: kci-scheduler-extender
          image: hub.kce.ksyun.com/ksyun/ksc-scheduler-extender:latest
         imagePullPolicy: IfNotPresent
         ports:
            - containerPort: 80
```

```
apiVersion: v1
kind: Service
metadata:
  labels:
    app: kci-scheduler-extender
  name: kci-scheduler-extender
 namespace: kube-system
spec:
 ports:
    - name: server-port
      port: 80
      protocol: TCP
      targetPort: 80
  selector:
    app: kci-scheduler-extender
  type: ClusterIP
```

## 确认kube-scheduler配置了configmap的访问权限

检查kube-scheduler是否配置了configmap的访问权限

# kubectl get clusterrole system:kube-scheduler -o yaml

- apiGroups: - "" resources: - configmaps verbs: - get - list - watch

如果没有上面的配置,需要执行kubectl edit clusterrole system:kube-scheduler,把上面几行添加进去

#### 修改kube-scheduler配置

修改kube-scheduler的配置,具体改动如下:

- 1. command中增加 --policy-configmap=custom-scheduler-policy
- 2. dnsPolicy设置为: ClusterFirstWithHostNet

注意:

- kube-scheduler一般以static pod的方式部署,其配置文件通常位于/etc/kubernetes/manifests目录下。如您想 了解更多关于static pod的信息,请查看<u>Kubernetes官方文档</u>。
- kube-scheduler一般部署在多个节点上,每个副本都要修改。

重启kube-scheduler生效

```
apiVersion: v1
kind: Pod
metadata:
  annotations:
    scheduler.alpha.kubernetes.io/critical-pod: ""
  creationTimestamp: null
  labels:
    component: kube-scheduler
    tier: control-plane
  name: kube-scheduler
 namespace: kube-system
spec:
  containers:
   command:
    - /usr/local/bin/kube-scheduler
      --logtostderr=true
    - --v=10
    - --kubeconfig=/etc/kubernetes/kube-proxy.kubeconfig
    - --leader-elect=true
    - --leader-elect-lease-duration=60s
    - --leader-elect-renew-deadline=30s
    - --leader-elect-retry-period=10s
    - --kube-api-qps=100
      --policy-configmap=custom-scheduler-policy # 新增--policy-configmap配置
    image: hub.kce.ksyun.com/ksyun/kube-scheduler:v1.17.6-mp
    imagePullPolicy: Always
    livenessProbe:
      failureThreshold: 8
      httpGet:
        host: 127.0.0.1
```

path: /healthz port: 10251 scheme: HTTP initialDelaySeconds: 15 timeoutSeconds: 15 name: kube-scheduler resources: requests: cpu: 100m volumeMounts: - mountPath: /etc/kubernetes name: k8s readOnly: true - mountPath: /etc/localtime name: time-zone readOnly: true hostNetwork: true dnsPolicy: ClusterFirstWithHostNet # dnsPolicy设置为ClusterFirstWithHostNet tolerations: - operator: Exists - key: CriticalAddonsOnly operator: Exists - effect: NoExecute operator: Exists volumes: - hostPath: path: /etc/kubernetes name: k8s - hostPath: path: /etc/localtime name: time-zone

## 插件使用示例

1. 查看extender-conf的ConfigMap文件,了解当前的调度策略

kubectl -n kube-system describe cm extender-conf

#### 预期输出:

| Name:        | extender-conf |
|--------------|---------------|
| Namespace:   | kube-system   |
| Labels:      | <none></none> |
| Annotations: | <none></none> |

Data ==== cpulimit: -----0.5

memlimit: ----0.7 weight:

[ { "nodeName": "rbkci-virtual-kubelet", "weight": 3 }, { "nodeName": "cn-zhangjiakou.vnd-8vb0w6ot6evayqdha0a3", "weight": 1 } ] Events: <non>

当前调度策略表示:当自建集群的cpu分配率超过50%,或者内存分配率超过70%时,新创建的Pod将会调度到virtual-kubelet 节点上,且此时每创建4个pod,将有3个调度到权重为3的vk上,有1个调度到权重为1的vk上。

#### 2. 查看调度策略效果

(1) 执行以下命令,查看集群节点

kubectl get node -o wide

#### 预期输出:

| NAME                                    | STATUS | ROLES  | AGE  | VERSION           |
|-----------------------------------------|--------|--------|------|-------------------|
| 10.0.179                                | Ready  | node   | 46d  | v1.21.3           |
| 10.0.0.214                              | Ready  | master | 46d  | v1.21.3           |
| 10.0.0.8                                | Ready  | master | 46d  | v1.21.3           |
| 10.0.0.83                               | Ready  | master | 46d  | v1.21.3           |
| 10.0.96                                 | Ready  | node   | 46d  | v1.21.3           |
| cn-zhangjiakou.vnd-8vbahalwna5205drcwvr | Ready  | agent  | 135m | v1.21.3           |
| rbkci-virtual-kubelet                   | Ready  | agent  | 34d  | v1.19.3-vk-v1.1.0 |

从以上预期输出可以看出,当前集群有10.0.0.179、10.0.0.96这两个Worker节点和rbkci-virtual-kubelet、cn-zhangjiakou.vnd-8vbahalwna5205drcwvr这两个virtual-kubelet节点。

(2) 部署测试Deployment, 其yaml如下:

apiVersion: apps/v1 kind: Deployment metadata: labels: app: nginx name: nginx spec: replicas: 1 selector: matchLabels: app: nginx template: metadata: labels: app: nginx spec: containers: - image: nginx name: nginx resources: requests: cpu: 100m memory: 100Mi # 如未移除virtual-kubelet上的污点,请增加此污点容忍使vk可以参与调度 tolerations: - key: "rbkci-virtual-kubelet.io/provider" operator: "Equal" value: "kingsoftcloud" effect: "NoSchedule"

(3)执行以下命令,查看Pod分布节点

kubectl get pod -o wide

#### 预期输出:

| NAME                   | READY | STATUS  | RESTARTS | AGE | IP          | NODE       |
|------------------------|-------|---------|----------|-----|-------------|------------|
| nginx-68c8867f7b-rj9dg | 1/1   | Running | 0        | 4s  | 10.244.1.74 | 10.0.0.179 |

从以上预期输出可以看出,由于cpu或内存分配率没有到达阈值,新创建的Pod调度到了自建集群的Worker节点上

(4) 执行以下命令,将Deployment副本数扩容为7

kubectl scale deploy nginx --replicas=7

#### 再次查看Pod分布节点

kubectl get pod -o wide

#### 预期输出:

| NAME                   | READY | STATUS  | RESTARTS | AGE   | IP         | NODE                                    |
|------------------------|-------|---------|----------|-------|------------|-----------------------------------------|
| nginx-68c8867f7b-94r4v | 1/1   | Running | 0        | 3m19s | 10.0.0.219 | rbkci-virtual-kubelet                   |
| nginx-68c8867f7b-9wskx | 1/1   | Running | 0        | 3m6s  | 10.0.0.219 | cn-zhangjiakou.vnd-8vbahalwna5205drcwvr |
| nginx-68c8867f7b-p14x1 | 1/1   | Running | 0        | 3m13s | 10.0.0.219 | rbkci-virtual-kubelet                   |
| nginx-68c8867f7b-pmxjf | 1/1   | Running | 0        | 3m45s | 10.0.0.219 | rbkci-virtual-kubelet                   |
| nginx-68c8867f7b-rj9dg | 1/1   | Running | 0        | 3m52s | 10.0.0.219 | 10.0.0.179                              |
| nginx-68c8867f7b-sf7xk | 1/1   | Running | 0        | 5m9s  | 10.0.0.219 | 10.0.179                                |
| nginx-68c8867f7b-twjl2 | 1/1   | Running | 0        | 4m9s  | 10.0.0.219 | 10.0.179                                |

从以上预期输出可以看出,前3个Pod由于cpu或内存分配率没有到达阈值,调度到了自建集群的Worker节点上。通过查看节点的资源分配率,可以看到从第4个Pod起集群中所有pod的cpu request资源/所有node的allocatable资源的值将大于0.5,因此后4个Pod调度到了vk节点上,且根据权重设置,有3个调度到权重为3的vk上,有1个调度到权重为1的vk上。

# 虚拟节点维度配置自动匹配机型

在对容器实例的性能有特殊需求的场景(如:网络吞吐量、网卡队列数等),可在虚拟节点维度配置自动匹配机型。这样您无需在创建Pod时通过Annotation指定云服务器套餐,系统会根据Pod的request/limit值从虚拟节点配置的机型中,自动匹配相应规格的套餐。

您可以配置多个自动匹配机型,系统会根据配置的顺序依次匹配套餐,例如:当第一个机型没有符合要求的套餐时,会从第二 个机型中匹配套餐,以此类推。

## 前提条件

- 1. 已在Kubernetes集群中部署虚拟节点,部署方式: KCE集群参考<u>Kubernetes集群对接KCI</u>,自建集群参考<u>自建Kubernetes</u> <u>集群中对接KCI</u>。
- 2. 使用本功能需要将virtual-kubelet的镜像升级至不低于v1.3.6的版本,以确保支持虚拟节点维度配置自动匹配机型的环境变量。

## 配置虚拟节点

执行如下命令,对虚拟节点对应的Deployment进行编辑:

kubectl -n kube-system edit deployment rbkci-virtual-kubelet

#### 配置KCI\_INSTANCE\_FAMILY的环境变量,示例如下:

```
apiVersion: apps/v1
kind: Deployment
metadata:
 name: rbkci-virtual-kubelet
  namespace: kube-system
  labels:
    k8s-app: rbkci-virtual-kubelet
spec:
  replicas: 1
  selector:
    matchLabels:
      k8s-app: rbkci-virtual-kubelet
  template:
    metadata:
      name: rbkci-virtual-kubelet
      labels:
        k8s-app: rbkci-virtual-kubelet
    spec:
      serviceAccountName: virtual-kubelet-sa
      containers:
          name: virtual-kubelet
          image: hub.kce.ksyun.com/ksyun/rbkci-virtual-kubelet:v1.3.6 # 需使用不低于v1.3.6版本的virtual-kubelet镜像
          args:
               -nodename=rbkci-virtual-kubelet
            - --cluster-dns=10.254.0.10
            - --cluster-domain=cluster.local
            - --kcilet-kubeconfig-path=/root/.kube/config
            - --enable-node-lease
            - --kube-proxy-enable
            - --base-system-disk-size=50
          imagePullPolicy: Always
          env:
            - name: VKUBELET_POD_IP
              valueFrom:
                fieldRef:
                  fieldPath: status.podIP
            - name: TEMP_AKSK_CM
              value: user-temp-aksk
             name: KCI_CLUSTER_ID
              value: ${cluster id}
            - name: KCI_SUBNET_ID
              value: ${subnet_id}
            - name: KCI_SECURITY_GROUP_IDS
              value: ${security_group_ids}
            # 配置虚拟节点的自动匹配机型,配置时请根据想要使用机型的优先级,按顺序设置多个机型
              name: KCI_INSTANCE_FAMILY
              value: S6,I3
          volumeMounts:
              mountPath: /root/.kube
              name: kubeconfig
            - mountPath: /var/log/kci-virtual-kubelet
              name: kci-provider-log
      volumes:
         name: kubeconfig
          secret:
            secretName: rbkci-kubeconfig-secret
          name: kci-provider-log
          hostPath:
            path: /var/log/kci-virtual-kubelet
```

# 使用示例

按照上一章节中的示例配置了虚拟节点之后,在该虚拟节点上创建的容器实例将按照顺序从S6、I3两个机型中自动匹配云服务器套餐,使用示例如下:

### 验证虚拟节点维度配置的自动匹配机型是否生效

1. 部署测试Deployment, 其yaml如下:

注:

- 1. 金山云容器服务会根据Pod的request/limit值自动规整KCI Pod的规格,详细计算方法请参考<u>指定KCI Pod规</u> 格。
- 2. 您也可以通过k8s.ksyun.com/kci-instance-cpu和k8s.ksyun.com/kci-instance-memory这两个Annotation指定KCI Pod 的规格。
- 3. 如您在Pod中通过k8s.ksyun.com/kci-instance-type的Annotation指定了云服务器套餐,则其优先级高于虚拟节点 维度配置的自动匹配机型,创建的容器实例将使用Annotation中指定的云服务器套餐。

```
apiVersion: apps/v1
kind: Deployment
metadata:
  name: nginx
  labels:
    app: nginx
spec:
  replicas: 1
  selector:
    matchLabels:
       app: nginx
  template:
    metadata:
       labels:
         app: nginx
     spec:
       containers:
       - name: nginx
         image: nginx:latest
         resources:
            limits: #
cpu: "4"
                     # 通过limit配置容器的cpu和内存限制
              memory: "8Gi"
       nodeName: rbkci-virtual-kubelet # 指定nodeName将pod调度到虚拟节点上
2. 调用<u>DescribeContainerGroup</u>接口,查询容器实例的规格和云服务器套餐:
{
. . .
     "ContainerGroups": [
         {
              "ContainerGroupId": "e8059037-4693-4a4d-b0ef-0ee3323a17b8",
              "ContainerGroupName": "default-nginx-6ff6c84699-7jgv4",
"AvailabilityZone": "cn-beijing-6a",
              "ChargeType": "HourlyInstantSettlement"
              "NetworkInterfaceAttributes": [
                   . . .
              ],
"Cpu": 4, # 容器实例的CPU规格
" ° # 容器实例的内存
              "Memory": 8, # 容器实例的内存规格
              "Gpu": null,
"CreateTime": "2023-02-15 09:54:20",
              "RestartPolicy": null,
"Status": "Running",
              "SucceededTime": null,
              "Volumes": null,
"DnsConfig": null,
              "Containers": null,
              "Events": null,
"Labels": [
                   . . .
              ],
"HostAliases": null,
              "IngressBandwidth": null,
              "EgressBandwidth": null,
"InstanceType": "S6.4B",
                                            # 容器实例的云服务器套餐
              "KciType": "RBKCI",
"KciMode": "CLUSTER",
              "ProjectId": 0,
              "RetainIp": null,
              "RetainIpHours": null
         }
    ]
...
}
```

可以看到,容器实例匹配到了S6机型下实例规格为4C8G的S6.4B套餐,虚拟节点维度设置的自动匹配机型生效。

## 验证自动匹配机型的优先级

1. 部署测试Deployment,指定其系统盘类型为Local\_SSD(本地SSD硬盘)。由于S6机型不支持Local\_SSD类型的系统盘,而I3机型 支持该类型的系统盘,因此预期容器实例将匹配到I3机型的云服务器套餐。测试Deployment的yaml如下:

```
apiVersion: apps/v1
kind: Deployment
metadata:
  name: nginx
  labels:
    app: nginx
spec:
  replicas: 1
  selector:
    matchLabels:
      app: nginx
  template:
    metadata:
       labels:
        app: nginx
       annotations:
         k8s.ksyun.com/kci-base-system-disk-type: Local_SSD # 指定系统盘类型为Local_SSD
    spec:
      containers:
       - name: nginx
         image: nginx:latest
         resources:
           limits: # 通过limit配置容器的cpu和内存限制
cpu: "4"
             memory: "8Gi"
       nodeName: rbkci-virtual-kubelet # 指定nodeName将pod调度到虚拟节点上
2. 调用DescribeContainerGroup接口,查询容器实例的规格和云服务器套餐:
{
    "ContainerGroups": [
         {
              "ContainerGroupId": "c5ee7b0c-6d17-4065-8a7c-2b0dc362021d",
              "ContainerGroupName": "default-nginx-869c5f7fd4-6jxps",
"AvailabilityZone": "cn-beijing-6a",
              "ChargeType": "HourlyInstantSettlement",
              "NetworkInterfaceAttributes": [
             ],
"Cpu": 4, # 容器实例的CPU规格
" ° # 容器实例的内存
              "Memory": 8, # 容器实例的内存规格
              "Gpu": null,
"CreateTime": "2023-02-15 10:42:37",
              "RestartPolicy": null,
"Status": "Running",
              "SucceededTime": null,
             "Volumes": null,
"DnsConfig": null,
"Containers": null,
             "Events": null,
"Labels": [
                  . . .
              ],
              "HostAliases": null,
              "IngressBandwidth": null,
              "EgressBandwidth": null,
              "InstanceType": "I3.4B",
                                          # 容器实例的云服务器套餐
             "KciType": "RBKCI",
"KciMode": "CLUSTER",
"ProjectId": 0,
              "RetainIp": null,
              "RetainIpHours": null
         }
    ]
}
```

可以看到,容器实例匹配到了I3机型下实例规格为4C8G的I3.4B套餐,自动匹配机型的优先级生效:虚拟节点维度按S6、I3的顺序配置了自动匹配机型,当S6机型中没有符合要求的套餐时,会从I3机型中匹配套餐。

# 按项目管理容器实例

项目功能用于按项目管理云资源,如您需要通过分项目进行财务核算、权限控制等,可以将容器实例分配到各个项目中来进行管理。

# 前提条件

- 1. 已在Kubernetes集群中部署虚拟节点,部署方式: KCE集群参考<u>Kubernetes集群对接KCI</u>,自建集群参考<u>自建Kubernetes</u> <u>集群中对接KCI</u>。
- 2. 使用本功能需要将virtual-kubelet的镜像升级至不低于v1.3.2的版本,以确保支持容器实例指定项目ID的Annotation和 环境变量。

## 容器实例按项目出账

对于需要分项目进行财务核算的场景,您可以在创建容器实例时将容器实例分配至指定项目,后续即可通过项目名称筛选容器 实例的账单。

### 步骤1: 查看项目ID

- 1. 登录<u>项目管理控制台</u>。
- 2. 记录项目ID。

### 步骤2:指定项目ID创建容器实例

创建容器实例并指定项目, 配置示例如下:

```
apiVersion: apps/v1
kind: Deployment
metadata:
  name: nginx
  labels:
    app: nginx
spec:
  replicas: 1
  selector:
    matchLabels:
     app: nginx
  template:
    metadata:
      annotations:
        k8s.ksyun.com/kci-project-id: "106123" # 指定项目ID
      labels:
        app: nginx
    spec:
      containers:
      - name: nginx
        image: nginx:latest
      nodeName: rbkci-virtual-kubelet # 指定nodeName将pod调度到虚拟节点上
```

### 步骤3: 按项目查看账单

1. 登录费用中心控制台, 查看账单明细。

2. 按项目名称筛选容器实例的账单。

### 容器实例按项目进行权限控制

通过项目制可以对容器实例的权限进行控制,子用户只能在所加入的项目下创建和管理容器实例,不能在未加入的项目下创建 容器实例。

步骤1: 将子用户加入项目

- 1. 登录项目管理控制台。
- 2. 点击成员管理。

3. 点击添加成员,将子用户加入项目中。

#### 步骤2: 配置虚拟节点使用子用户的AK/SK

1. 参考获取AKSK文档,获取子账号的AK/SK。

2. 执行如下命令,对虚拟节点对应的Deployment进行编辑:

kubectl -n kube-system edit deployment rbkci-virtual-kubelet

```
3. 配置KCI ACCESS KEY、KCI SECRET KEY两个环境变量。
```

env:

```
- name: VKUBELET_POD_IP
 valueFrom:
   fieldRef:
    apiVersion: v1
    fieldPath: status.podIP
- name: KCI ACCESS KEY
 value: AKL***********
                   # 子账号的AK
name: KCI SECRET KEY
```

- name: KCI\_REGION value: cn-beijing-6
- name: KCI CLUSTER ID
- value: \${cluster\_id}
- name: KCI\_SUBNET\_ID
- value: \${subnet\_id}
- name: KCI\_SECURITY\_GROUP\_IDS
- value: \${security group ids}

注:

. . .

- 1. 如虚拟节点之前配置了TEMP\_AKSK\_CM的环境变量,请删掉该环境变量,否则虚拟节点仍将使用集群中的临时 AK/SK, 配置的子用户AK/SK不会生效。
- 如之前未配置过KCI\_REGION的环境变量,则需配置此环境变量以指定虚拟节点所管理容器实例的地域,容器实 2. 例支持的地域请参考支持地域。

#### 步骤3:管理已加入项目下的容器实例

1. 创建容器实例并指定子用户已加入项目的ID, 配置示例如下:

```
apiVersion: apps/v1
kind: Deployment
metadata:
  name: nginx
  labels:
    app: nginx
spec:
 replicas: 1
  selector:
    matchLabels:
      app: nginx
  template:
    metadata:
      annotations:
        k8s.ksyun.com/kci-project-id: "106123" # 指定项目ID
      labels:
       app: nginx
    spec:
      containers:
      - name: nginx
        image: nginx:latest
      nodeName: rbkci-virtual-kubelet # 指定nodeName将pod调度到虚拟节点上
```

2. 容器实例创建成功,并可以对容器实例进行修改、删除等操作。

#### 步骤4: 在未加入项目下创建容器实例失败

```
1. 创建容器实例并指定子用户未加入的项目ID, 配置示例如下:
```

apiVersion: apps/v1 kind: Deployment metadata: name: nginx labels:

```
app: nginx
spec:
 replicas: 1
 selector:
   matchLabels:
     app: nginx
 template:
   metadata:
     annotations:
       k8s.ksyun.com/kci-project-id: "106523" # 指定子用户未加入的项目ID
     labels:
       app: nginx
   spec:
     containers:
      - name: nginx
       image: nginx:latest
     nodeName: rbkci-virtual-kubelet # 指定nodeName将pod调度到虚拟节点上
```

2. 创建容器实例失败,出现下图所示报错提示没有权限。

# 容器实例通过preStop的方式支持优雅停止

如果您想优雅终止容器实例, preStop可适用于在容器实例终止之前执行一些清理或收尾操作的场景。一些使用情景和案例包括:

- 优雅终止:在容器实例终止之前,可以使用preStop发送信号或通知给应用程序,让应用程序优雅地处理未完成的请求 或任务,并进行清理操作。
- 数据持久化:在容器实例终止之前,可以使用preStop将容器中的数据持久化到外部存储,以确保数据不会丢失。

preStop提供了在容器的生命周期中执行自定义操作的机制。它们可以通过在容器实例pod的配置中指定 lifecycle 字段来定义:

apiVersion: v1
kind: Pod
metadata:
 name: my-pod
spec:
 containers:
 - name: my-container
 image: nginx:latest
 lifecycle:
 preStop:
 exec:
 command: ["/bin/sh", "-c", "echo Container stopping..."]